# Disability Worker Screening

Queensland Employer Portal guide for state-funded employers

# Welcome

Welcome to the Disability Worker Screening Employer Portal guide for state-funded employers. This guide will assist employers through the process of how to manage employees and volunteers who are holders of:

- A current yellow card or yellow card exemption issued prior to 1 February 2021; or
- A Queensland disability worker screening clearance issued from 1 February 2021 for state-funded disability services workers.

In the Employer Portal you will be able to:

- Verify employment Verify that a worker is engaged by you as a paid employee or volunteer.
- **De-link an employee from your organisation** Advise that an employee who holds a valid state-based clearance or yellow card/yellow card exemption is no longer engaged by you.
- Link an employee to your organisation Advise that you are engaging a worker who holds a valid state-based clearance or yellow card/yellow card exemption.

# What internet browser should I use for this portal?

Google Chrome is the recommended internet browser.

# Access the Employer Portal

1. To access the Employer Portal directly, use the URL link below:

https://portal.workerscreening.communities.qld.gov.au/

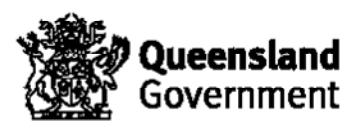

2. Alternatively, you can access the Employer Portal from the Department of Child Safety, Seniors and Disability Services - **Disability Worker Screening** website.

https://workerscreening.dsdsatsip.gld.gov.au/

3. Select the **Employers** section and scroll down to select the **Login to Employer Portal** button.

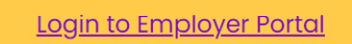

4. This will take you to the **Welcome** screen. Make your selection from the **Employers** section.

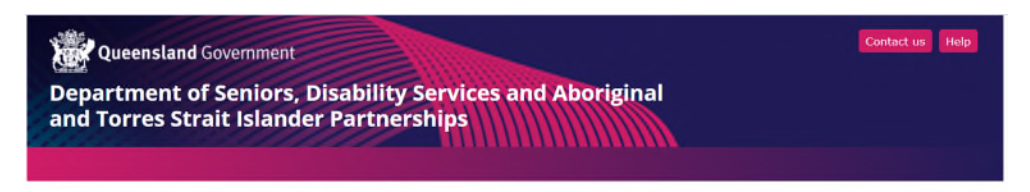

#### Welcome to the Disability Worker Screening Portal

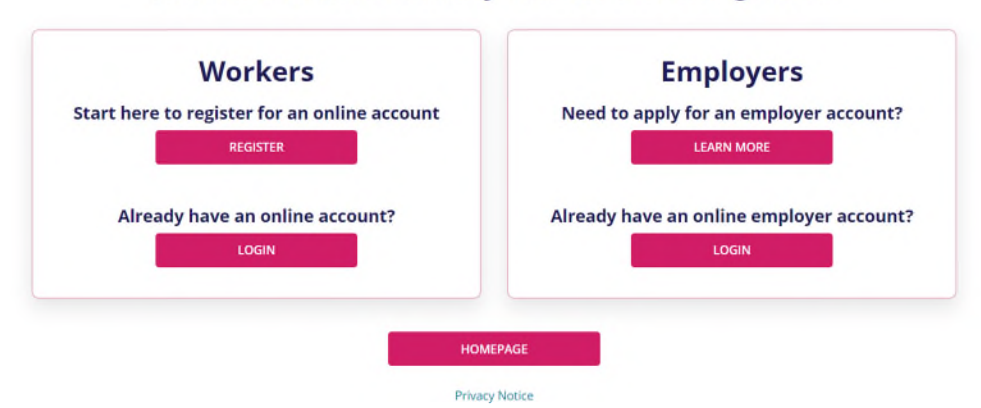

# Already have an online employer account?

5. If you have previously registered to use the old Yellow Card Online portal you can press **Login** which will take you to the login screen. We have transitioned registered users from the old portal to the new Employer Portal. Registered users will receive an email requesting they reset their password to access the new Employer Portal.

# Need to apply for an employer account?

6. If you have not registered to use the portal, press the Learn More button under **Need to apply for an employer account?** You will be taken to the Worker Screening website for viewing further information. You will also be asked to complete and return the Queensland Employer Portal Registration Form to register your organisation and nominate registered users for the portal.

# **Queensland Employer Portal**

Queensland Employer Portal Registration Form (DOCX, 150 KB)

#### Login screen

7. On the Login screen, enter your **email address** and **password** and click on **Log In**. If you were previously registered for the Yellow Card Online portal please use the same email address you were previously registered with.

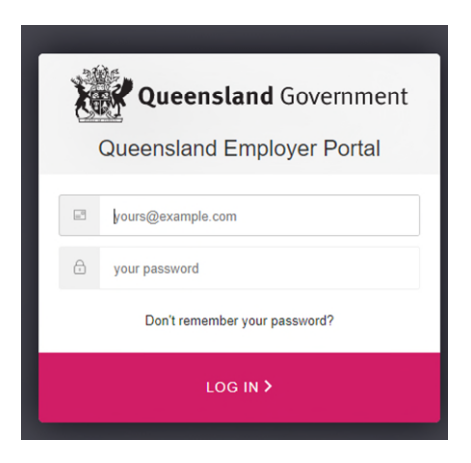

Don't remember your password?

8. Click on the text **Don't remember your password?** and a **Re-set your password** popup box will appear. Enter your registered email and press **Send Email**.

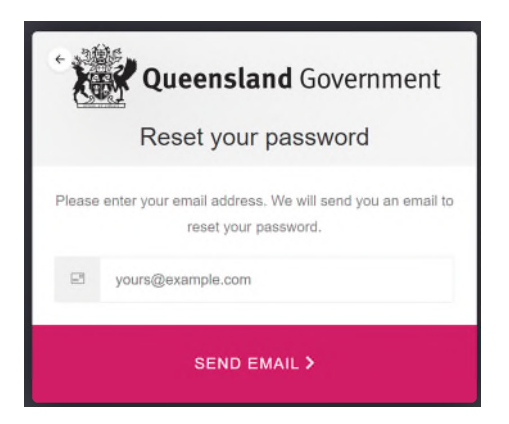

9. A notification will appear advising that an email has been sent to you.

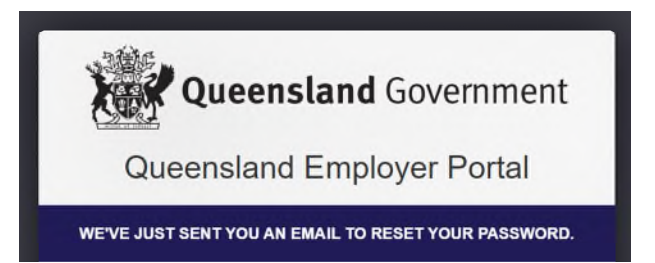

Note: You may need to check your Junk/Spam mail for the email from the Employer Portal if you cannot find it in your Inbox.

| DO NOT REPLY TO THIS EMAIL                                                                                                    |
|----------------------------------------------------------------------------------------------------|
| Dear Anton,                                                                                                    |
| We have either;                                                                                                    |
| - Created an account for you in the QLD Disability Worker Screening Portal, or;                                                                                                    |
| - received a request to reset your Worker Screening Portal password.                                                                                                    |
| Please verify this by clicking here and providing your new password.                                                                                                    |
| If you are not expecting an account to be created or did not request a password reset, please contact the Worker Screening Unit and also ensure that you can still log into your worker screening portal account. |
| If you experience any issues please contact us on workerscreening@communities.ald.gov.au.                                                                                                    |
| ··· ) ··· ··· ··· ··· ··· ··· ··· ··· ·                                                                                                    |
| Yours sincerely                                                                                                    |
| The Worker Screening Unit                                                                                                    |

10. Click on **click here** text in the email. You will be taken to a Change Password screen. Enter your new password, type it again to confirm and click on the arrow in the pink box.

| X | Queensland Government                                         |
|---|---------------------------------------------------------------|
|   | Change Password                                               |
|   | Enter a new password for<br>carufing.mckey.@regner.gid.gov.eu |
| Ð | your new password                                             |
| Ð | confirm your new password                                     |
|   |                                                               |
|   | $\bigcirc$                                                    |

11. Passwords must be:

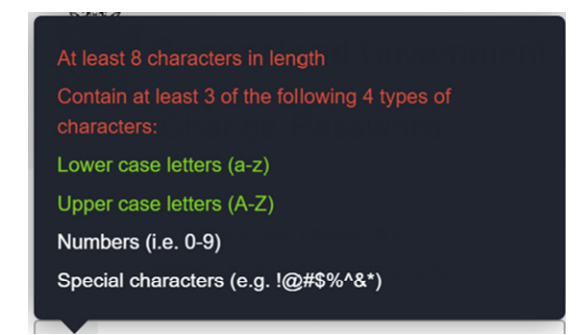

12. When successfully reset you will see the confirmation message below:

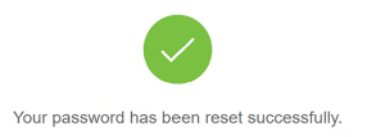

# New users - how to set up a new password

- 13. When a new user is registered to use the portal for an organisation, an auto-generated email will be sent to the email address of the new user. The user will be prompted to click on the link within the email to activate their account.
- 14. The user will be taken to the Account Activation screen within the portal. They can enter a password and confirm their password and click on **Set Password**.
- 15. When complete, a **Password Updated Successfully** message will appear.

# Get started

- 16. When successfully logged into the portal, a **Home** page will be displayed showing all the options available to employers via the portal. Select the option you require by clicking on the pink button:
  - Verify employment
  - De-link employee from your organisation
  - Link a worker to your organization

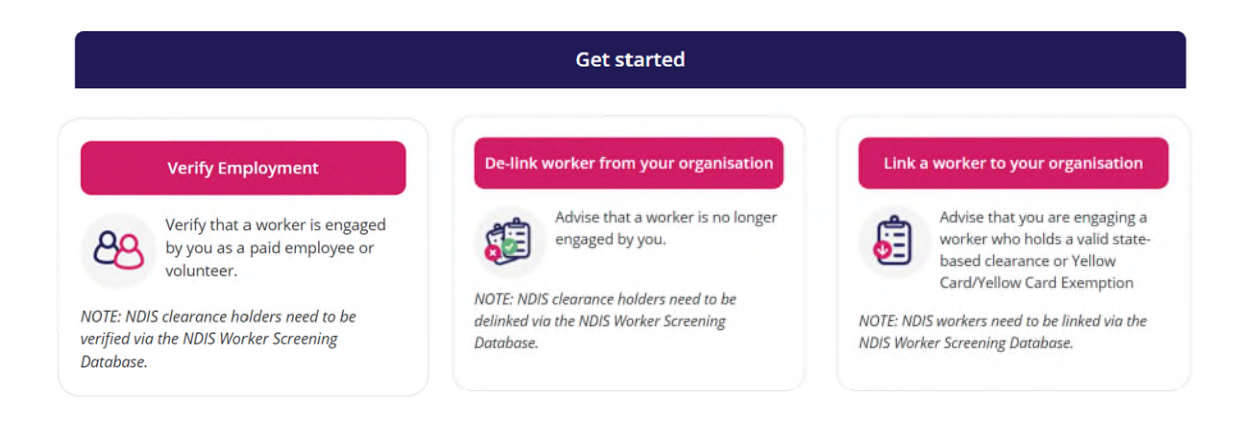

17. You can return to this screen at any time by clicking on the **Home** button in the header.

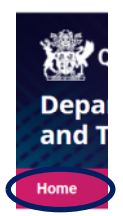

# Verify employment

18. When a worker applies for a Queensland Disability Worker Screening clearance, their application needs to be verified by you as the state-funded service provider before it can be progressed. During the worker's application process, you will be notified that you need to verify a worker's application and prompted to log in to the Employer Portal to confirm that the worker (either paid employee or volunteer) is engaged by you.

| Queensland Government                                                                                             |
|----------------------------------------------------------------------------------------------------|
| epartment of Seniors, Disability Services and Aboriginal and<br>press Strait Islander Partnerships                |
|                                                                                                    |
| DO NOT REPLY TO THIS EMAIL                                                                                        |
| Dear Sandy,                                                                                                    |
| We have received an application for a Queensland Disability Worker Screening Clearance                            |
| from:                                                                                                    |
| Denielle Sentini, date of birth 01/01/2000                                                                        |
| The applicant has listed you as their employer or intended employer.                                              |
| As part of the application process their employment must be verified by their employer                            |
| before it can be lodged. Please log on to the Worker Screening Portal to verify their                             |
| employment.                                                                                                    |
| If the applicant is not engaged by you please contact the Worker Screening Unit at                                |
| workerscreening@communities.qld.gov.au. You may also contact us if you have any                                   |
| questions about this request.                                                                                     |
| Please note that it is an offence to engage a person to carry out Queensland disability work                      |
| (paid or volunteer) without a valid clearance and penalties apply.                                                |
| Yours sincerely                                                                                                   |
| Worker Screening Unit                                                                                             |
|                                                                                                    |
|                                                                                                    |
| Department of Seniors, Disability Services and Aboriginal<br>and Torres Strait Islander Partnerships   Contact Us |

19. When you receive this notification, please **login** to the Employer Portal and select **Verify Employment**.

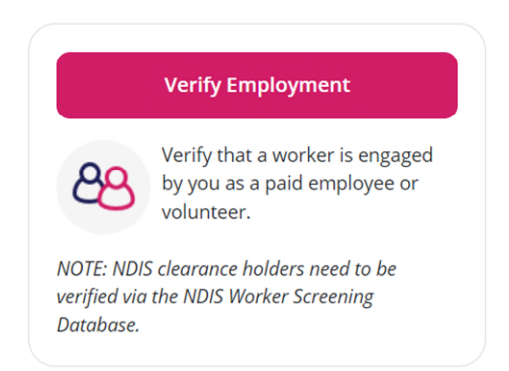

20. You will see a list of applicants for your organisation.

# **Employment Verification**

| Search Wo        | orkers                    |            | Expand Search Filte | ers                 |             |               | $\sim$           |
|------------------|---------------------------|------------|---------------------|---------------------|-------------|---------------|------------------|
| QLD Worker<br>ID | Name                      | DOB        | Date Submitted      | Verification Status | Actioned By | Actioned Date | Action           |
| Q2101<br>00087   |                           | 02/02/2000 | 14/01/2021          | Verified            |             | 22/01/2021    | -                |
| Q2101<br>00085   | accounting forcing<br>Two | 02/02/2000 | 14/01/2021          | Pending             |             | ÷             | Verify<br>Reject |

21. You can search for particular employees that you are aware need to be verified. If for example, you have a large organisation, you can expand the **Search filters** by clicking on the down-arrow.

|                         | Employment            | Verification        |                | $\frown$             |
|-------------------------|-----------------------|---------------------|----------------|----------------------|
| Search Workers          | Expand Search Filters |                     |                | ( ~ )                |
| Home My Profile Admin 👻 |                       |                     | Acme           | lam EmpAdm Logout    |
|                         | Employmer             | nt Verificatio      | on             | $\sim$               |
| Search Workers          | Collapse Search Filte | ers                 |                | ^                    |
| QLD Worker ID           | Last Name             |                     | First Name     | ĭ                    |
|                         |                       |                     |                |                      |
| Verification Status     |                       |                     |                |                      |
|                         | •                     |                     | × CLEAR        | Q SEARCH             |
|                         |                       |                     | Records per pa | age:                 |
|                         |                       |                     | 10             | ~                    |
| QLD Worker Name D       | OB Date Submitted     | Verification Status | Actioned By    | Actioned Date Action |

22. This allows you to search on the following fields:

- QLD Worker ID
- Last Name
- First Name
- Verification Status

|       | Verification Status |
|-------|---------------------|
|       | Any                 |
|       | Expired             |
|       | Not Required        |
|       | Pending             |
| LD Wo | Rejected            |
|       | Verified            |

- 23. Employers will only see applicants from their own organisation on the Employment Verification screen. Once you have located the worker, go to the **Action** column, and click on **Verify** or **Reject**.
- 24. A pop-up screen will appear asking you to **Confirm** if the worker is engaged or prospectively engaged by your organisation. You will then select **Verify** or **Cancel**. Clicking cancel will take you back to your search results.

#### Verify Employment Confirmation

By clicking the **Verify** button, you are confirming that a stress is engaged or prospectively engaged by because of the stress of the stress o

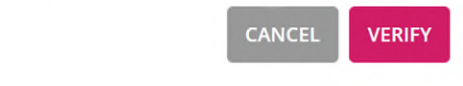

#### **Reject Employment Confirmation**

By clicking the **Reject** button, you are confirming that is **NOT** engaged or prospectively engaged by

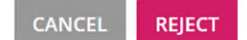

De-link employee from your organisation

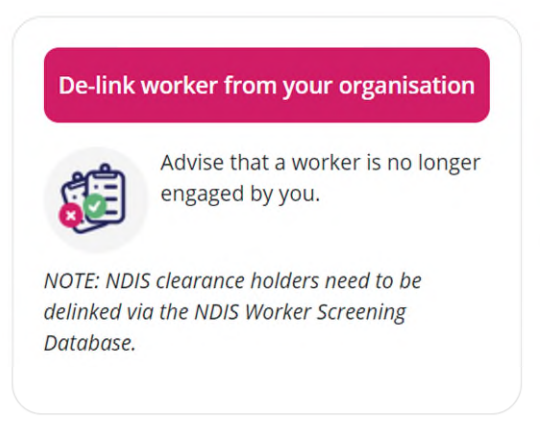

25. Fill in the information about the worker who is no longer engaged by you and press **Lodge**.

|                                                                                         | De-link worker                                           |
|-----------------------------------------------------------------------------------------|----------------------------------------------------------|
| Advise tha                                                                              | a worker is no longer engaged by you                     |
| Important Information:<br>This form is for use by a service provider to inform Worker S | reening Unit that a worker is no longer engaged by them. |
| Personal detail:                                                                        | of worker who is no longer engaged by you                |
| First name*                                                                             | Middle name                                              |
| Last name*                                                                              | Date of Birth*                                           |
| Card number (if known)                                                                  |                                                          |
|                                                                                         |                                                          |
|                                                                                         |                                                          |

#### **De-link worker**

26. You will receive a pop-up notification to advise your request has been processed and a confirmation email will be sent to your nominated email address. The request will be sent to the Worker Screening Unit to action.

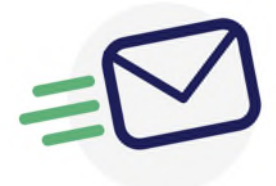

# Request to de-link worker from your organisation

Your request has been processed and a confirmation email has been sent to your nominated email address.

A record of your request to de-link this person from your organisation has been sent to the Worker Screening Unit.

Link a worker to your organisation

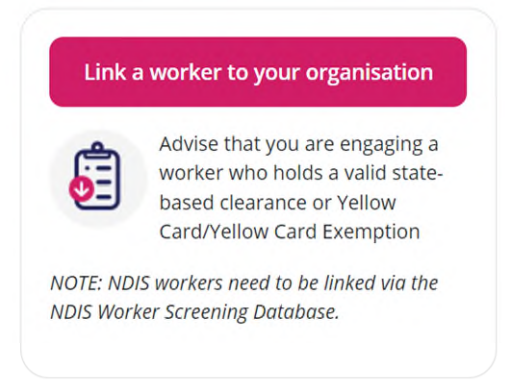

27. Enter **Personal details of worker**. Fields marked with \* are mandatory.

| Link a | Worker | to your | Organis | ation |
|--------|--------|---------|---------|-------|
|        |        |         |         |       |

|                                                                                                    | Personal details of worker                                                                                                    |             |
|----------------------------------------------------------------------------------------------------|----------------------------------------------------------------------------------------------------|-------------|
| liet osmat                                                                                                    | Veidia anna                                                                                                    |             |
| irst name*                                                                                                    | NUGUIC NAME                                                                                                    |             |
| Last name*                                                                                                    | Date of Birth*                                                                                                    |             |
|                                                                                                    |                                                                                                    | <b></b>     |
| lity of Birth                                                                                                    | State/Province of Birth                                                                                                    |             |
|                                                                                                    |                                                                                                    |             |
| Country of Birth                                                                                                    |                                                                                                    |             |
|                                                                                                    | -                                                                                                    |             |
| ard number (if known)                                                                                                    | Expiry Date (if applicable)                                                                                                    |             |
|                                                                                                    |                                                                                                    | •           |
|                                                                                                    |                                                                                                    |             |
|                                                                                                    | Declaration                                                                                                    |             |
| Declaration by the service pr<br>lease read the following carefully before finalising your<br>I declare that the information requested is require<br>Understand that it can be an offence under the D<br>I understand the privacy notice in this form and I e<br>notice.                                                                  | Declaration<br>rovider<br>declaration:<br>d because the service provider proposes to engage the person at a service outlet.<br>isobility Service Art 2006 to state anything in this form that is failse or misleading.<br>onsent to the collection, use and disclosure of my personal information in the manner describ                                                                          | sed in that |
| Declaration by the service pr<br>Please read the following carefully before finalising your<br>I declare that the information requested is require<br>I understand that is not be an offende under the D<br>I understand the privacy notice in this form and I c<br>notice.<br>Service provider name                                      | Declaration  rovider declaration: declaration: decause the service provider proposes to engage the person at a service outlet. teability Service Art 2006 to state anything in this form that is failse or misleading. onsent to the collection, use and disclosure of my personal information in the manner describ                                                                             | sed in that |
| Declaration by the service pr<br>Please read the following carefully before finalising your<br>I declare that the information requested is require<br>Understand that it can be an offence under the D<br>Understand the privacy notice in this form and Le<br>notice.<br>Revice provider name                                            | Declaration rovider declaration: declaration: declaration: decause the service provider proposes to engage the person at a service outlet, isability Service Art 2006 to state anything in this form that is false or misloading, onsent to the collection, use and disclosure of my personal information in the manner describ                                                                  | oed in that |
| Declaration by the service pr<br>Please read the following carefully before finalising your<br>• I declare that the information requested is require<br>• I understand that it can be an offence under the D<br>• I understand the privacy notice in this form and I c<br>notice.<br>Service provider name                                | Declaration  rovider  declaration:  declaration:  declaration:  declaration:  declaration:  declaration:  declaration:  declaration:  declaration:  declaration:  declaration:  declaration:  declaration:  Date  Date                                                                                                    | sed in that |
| Declaration by the service pr<br>Vease read the following carefully before finalising your<br>• I declare that the information requested is require<br>• I understand that it can be an offence under the D<br>• I understand that privacy notice in this form and I e<br>notice.<br>iervice provider name<br>imployer Admin/Contact name | Declaration         rovider         declaration:         d because the service provider proposes to engage the person at a service outlet.         isobility Service Art 2006 to state anything in this form that is failse or misleading.         onsent to the collection, use and disclosure of my personal information in the manner describ                                                 | sed in that |
| Declaration by the service pr<br>lease read the following carefully before finalising your<br>I declare that the information requested is require<br>Understand that it can be an offence under the D<br>notice.<br>ervice provider name<br>mployer AdminiContact name                                                                    | Declaration  rovider  declaration:  declaration:  declaration:  declaration:  declaration:  declaration:  Declare for the service provider proposes to engage the person at a service outlet.  isobility Service Art 2006 to state anything in this form that is false or misloading.  onsent to the collection, use and disclosure of my personal information in the manner describ  Date  Date | sed in that |

- 28. Read the **Declaration by the service provider**. Your details should show in the declaration fields check they are correct then select **Lodge**.
- 29. Read the declaration in the pop-up box and click on I understand and agree.

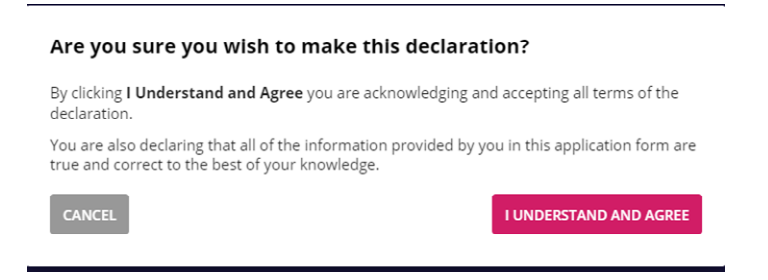

30. You will receive an online 'Request to link a worker to your organisation' confirmation, along with a confirmation email which will be sent to your nominated email address.

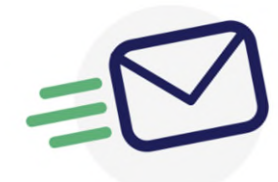

# Request to link a worker to your organisation

Your request has been processed and a confirmation email has been sent to your nominated email address.

A record of your request to link this person to your organisation has been sent to the Worker Screening Unit.

# Administration

31. In the top header of the portal you will see buttons for:

- Home this takes you to the home page of the Employer Portal.
- My Profile you can update your own details.
- Admin you can do a User search or Register a user within your organisation so they can become an Employer Admin or Employer Contact.

# Portal roles

- 32. Employers can select Administrators to manage the administration of their organisation within the Employer portal. Click on the **Admin** tab to undertake the following functions: **User Search** or **Register User**.
- 33. Users are set up in the portal based on roles. Role based access allows different user functionality depending on your role type. Portal roles include:
  - **EmployerAdmin** (previously known as an SP Admin or Service Provider Administrator in the Yellow Card Online portal)
  - EmployerContact (previously known as a Local Contact in the Yellow Card Online portal)
- 34. The following matrix indicates the admin rights to carry out functions relating to each role type:

| Function | Employer Admin<br>(for your own<br>organisation only)                                                                                                    | Employer<br>Contact<br>(for your own<br>organisation<br>only)                                                                                                    | Un-verified user<br>(could be<br>anyone)                                                                                                    | Comments |
|----------|----------------------------------------------------------------------------------------------------|----------------------------------------------------------------------------------------------------|----------------------------------------------------------------------------------------------------|----------|
|          | Admin for<br>organisation<br>employer.<br>There could be<br>one or many such<br>roles for an<br>organisation<br>depending on its<br>size.<br>Employers will<br>manage access of<br>staff members | Contact for<br>organisation<br>employer.<br>This role may<br>not be used in<br>smaller<br>organisations<br>and Employer<br>Admin could<br>perform all<br>required<br>functions on | Users who are<br>not verified and<br>registered on<br>the portal.<br>Typically they<br>would be a third<br>party person<br>making<br>payment of<br>application fees<br>for the worker. |          |

|                                                  | (acting in role of<br>Employer<br>Contact) to the<br>Employer Portal.<br>The person for<br>this role needs to<br>be verified by the<br>Worker Screening<br>Unit. | the Employer<br>Portal. |   |                                                                                                    |
|--------------------------------------------------|----------------------------------------------------------------------------------------------------|-------------------------|---|----------------------------------------------------------------------------------------------------|
| Manage Employer<br>Contact                       | Y                                                                                                    | N                       | N |                                                                                                    |
| Verify worker –<br>state-funded<br>employer only | Y                                                                                                    | Y                       | N |                                                                                                    |
| Deferred payment<br>of application fees          | N                                                                                                    | N                       | Y | Anyone can pay for<br>the application, it is<br>a link that is<br>emailed to an email<br>address. Payer<br>does not have to<br>log into the portal.                     |
| Link an employee<br>to your<br>organisation      | Y                                                                                                    | Y                       | N | YC & YCE holders<br>current on or after<br>1 Feb 2021 /<br>Queensland<br>disability worker<br>screening cleared<br>worker only - and<br>only for own<br>organisation    |
| De-link an<br>employee from<br>your organisation | Y                                                                                                    | Y                       | N | YC & YCE holders<br>current on or after<br>to 1 Feb 2021 /<br>Queensland<br>disability worker<br>screening cleared<br>worker only - and<br>only for own<br>organisation |

# **User Search**

35. Search for a user within your organisation by entering any of the search fields such as first name, last name, phone number, role and click on the **Search** button.

| Status               |        | Role       |                  | _        |
|----------------------|--------|------------|------------------|----------|
| All Statuses         | $\sim$ | Any        | $\checkmark$     | <u>د</u> |
| Records per page:    |        | Sort by:   |                  |          |
| 20                   |        | V First Na | ame              | ```      |
| Einet                |        |            |                  |          |
| Name Last Name Email |        | Role       | Service Provider |          |

# **User Search**

Update user details

36. Once you have completed your search, click on the name to **Update user details**. When details have been updated, press the **Save User Details** button.

| irst Name                                                                                                    | Last Name                                                                 |        |
|----------------------------------------------------------------------------------------------------|---------------------------------------------------------------------------|--------|
|                                                                                                    |                                                                           |        |
| mail                                                                                                    |                                                                           |        |
|                                                                                                    |                                                                           |        |
| imployer                                                                                                    |                                                                           |        |
|                                                                                                    | ~                                                                         | UPDATE |
| hared Mailbox                                                                                                    | Phone                                                                     |        |
| lease note; when creating or updating Departmental users (e.g. WSU, AS&RS) or Blue Card Service<br>he SAR should be completed before creating or updating the user in the Portal. | s that a SAR needs to be raised which adds the user to the correct group. |        |
|                                                                                                    |                                                                           |        |
| tole                                                                                                    | Position                                                                  |        |
| tole<br>DeptAdmin                                                                                                    | Position<br>DeptAdmn                                                      |        |
| tole<br>DeptAdmin<br>tatus                                                                                                    | Position<br>DeptAdmn                                                      |        |
| tole DeptAdmin tatus Active                                                                                                    | Position<br>DeptAdmn                                                      |        |

# **Register User**

37. You can register a new user for your organisation from the **Admin** tab by completing the fields and clicking on **Register**.

| Email          | Confirm Email                                                                   |
|----------------|---------------------------------------------------------------------------------|
| First Name     | Last Name                                                                       |
| Role           | ~                                                                               |
| Position       | Position of User within Organisation                                            |
| Shared Mailbox |                                                                                 |
|                | snared mailoox for Portal to send application related communications (Optional) |

Note: You can add a shared mailbox email address and portal generated notifications will be sent to this address instead of the user's work email address (unless it is a password reset email). Users can also update their own shared mailbox details.

38. An auto-generated email will be sent to the new user requesting they set up their secure password.

| U | nd | ate | user | d | etai | ls |
|---|----|-----|------|---|------|----|
|   | μα | acc | asci | u | cui  | 5  |

# Troubleshooting

#### Having problems or experiencing errors with the portal?

Check you are using Google Chrome as your internet browser.

#### Can't find your emails from the portal?

If you cannot find emails sent from the portal to your email inbox, please check your Spam/junk mail folder.

# Further information

For assistance with the portal please see the **Contact us** tab on the portal header.

The easiest and quickest way to get help is by reading through our detailed fact sheets and user guides or accessing the <u>Worker Screening</u> website. The <u>NDIS Commission</u> also has information to assist on their website.

If you can't find the information you need through the available resources, you can contact:

• Queensland Worker Screening Unit: email <u>workerscreening@dsdsatsip.qld.gov.au</u> or phone 1800 183 690